## Web端如何处理未提交的航次工作汇报(文档)

用户登录互海通Web端,默认进入工作台界面,点击待处理任务中的"航次汇报",进入航次工作汇 报界面,点击"未提交"的目标项所在行任意位置,可查看航次汇报详情,根据实际情况点击右 侧"编辑"或"删除",(出现未提交单据有2种原因:①、一个部门航次工作汇报已填完,无权限提 交,只能点击保存,单据流转至有提交权限的部门;②创建航次工作汇报后,仅点击了保存,实际未 完善任何信息。)

| € | Q                                                   | 工作台 (31042) | 船舶监控  | 发现         | 切换系统▼ | \$ | 中文 🕶 |        | 7            | 孙红梅    |
|---|-----------------------------------------------------|-------------|-------|------------|-------|----|------|--------|--------------|--------|
| L | 我的待办 重点关注设置>                                        |             |       |            |       |    |      |        |              |        |
|   | 全部 (68) 临时 0 超明 12 催力(43)                           |             |       |            |       |    | Ē    | 已选择 1項 | ā <b>∨</b> 全 | 言部船舶 ✔ |
|   | 流程审批 (12)                                           |             |       |            |       |    |      |        |              |        |
|   | <del>待处理任务(13)</del><br>新次汇报(3) → 1、用户登录互海通Web端,默认; | 进入工作台界面,    | 点击待处理 | 狂务中的"航次汇报" |       |    |      |        |              |        |
|   |                                                     |             |       |            |       |    |      |        |              |        |

| 航次工作 | 乍汇报   |             |             |                                   |           |       |    |
|------|-------|-------------|-------------|-----------------------------------|-----------|-------|----|
| 创建航  | 次工作汇报 | 2、点击"未提交" β | 的目标项所在行任意位置 | 1, 可查看航次汇报详情, 根据实际情况点击右侧          | "编辑"或"删除" | 航次时间  | HE |
| #    | 船名 ▼  | 航次编号        | 航线          | 航次时间                              | 状态 ▼      | 操作    |    |
| 1    | 互海1号  | K0021       | 上海港-宁波港     | 2024-10-09 00:00~2024-12-04 00:00 | 未提交       | 编辑 删除 |    |
| 2    | 互海1号  | 24070002    | 扬州-日照       | 2024-12-01 00:00~                 | 未提交       | 编辑 删除 |    |
| 3    | 互海1号  | 123654789   | 上海-扬州       | 2022-07-15 08:53~2022-07-15 15:06 | 己退回       | 编辑    |    |

若点击"编辑":情况①,轮机部完善设备情况、人员情况、本航次主要工作、需要岸基支持项目等 信息后,点击"保存并提交";情况②,完善甲板部和轮基本相关信息后点击"提交"。

| 航次工作汇报                                                                      |                                           |
|-----------------------------------------------------------------------------|-------------------------------------------|
| 3、出现末提交单据有2种原因:①、                                                           | 一个部门航次工作汇报已填完,无权限提交,只能点击保存,单据流转至有提交权限的部门; |
| 船名: 互海1号 航次编号: K0021 航线: 上海港·宁波港 航次时间: 2024-10-09 00:00~2024-12-04 00:00 ②、 | 创建航次工作汇报后,仅点击了保存,实际未完善任何信息。               |
| 甲板部相关情况                                                                     | 轮机部相关情况                                   |
| 设备情况*                                                                       | 设备情况。                                     |
| 完好                                                                          | 请填写                                       |
| 2/1000                                                                      | 0 / 1000                                  |
| 人员情况。                                                                       | 人员情况。                                     |
| 很好                                                                          | 请填写                                       |
| 0.4000                                                                      | 0.4400                                    |
| 2/1000                                                                      | 0/1000                                    |
|                                                                             |                                           |
| 201at.                                                                      | 调填与                                       |
| 2/1000                                                                      | 0 / 1000                                  |
| 需要岸基支持项目                                                                    | 需要岸基支持项目                                  |
| 清填写                                                                         | 请填写                                       |
| 0 / 1000                                                                    | 0 / 1000                                  |
| 备注                                                                          |                                           |
| 请填写                                                                         |                                           |
|                                                                             | 0/11                                      |
|                                                                             | Xi Xi                                     |
|                                                                             |                                           |
|                                                                             |                                           |
|                                                                             |                                           |
| 4、頂が迎,牝加砕元音複金情が、人気情が、半加が<br>情況の 完善田板部和較和部相关信息后点表 "約                         |                                           |
|                                                                             |                                           |
|                                                                             |                                           |

## 若点击"删除"则删除该条单据。

| 航次工作汇报   |                  |           |           |                        |               |                           |       |    |  |
|----------|------------------|-----------|-----------|------------------------|---------------|---------------------------|-------|----|--|
| 创建航次工作汇报 |                  |           |           |                        |               |                           | 航次时间  | 重置 |  |
| #        | 船名 💌             | 航次编号      | 航线        | 航次时间                   |               | 状态 ▼                      | 操作    |    |  |
| 1        | 互海1号             | K0021     | 上海港-宁波港   | 2024-10-09 00:00~2024- | 12-04 00:00   | 未提交                       | 编辑 删除 |    |  |
| 2        | 互海1号             | 24070002  |           |                        | 点击"删除",可删除该条机 | 认工作汇报单据<br><sup>未提交</sup> | 編辑 删除 |    |  |
| 3        | 互海1号             | 20221127  | $\square$ |                        | 2-02 13:53    | 审批中                       |       |    |  |
| 4        | 互海1号             | 77777     | (!)       |                        | )-27 11:47    | 已完成                       | 导出    |    |  |
| 5        | 互海1号             | 226       | 确定要删除     | 吗?                     | )-14 09:16    | 已完成                       | 导出    |    |  |
| 6        | 互海1号             | aaaa      |           |                        | 3-03 11:27    | 已完成                       | 导出    |    |  |
| 7        | 互海1号             | 123654789 | 取消 确      | 定                      | 7-15 15:06    | 已退回                       | 编辑    |    |  |
| 8        | 互海1 <del>号</del> | 1701      |           | 2017-03-29 08:00~2017- | 03-29 09:47   | 已完成                       | 导出    |    |  |